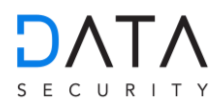

## DATEVconnect

## Bestellung und Installation von DATEVconnect

DATEV connect sollte bei der Installation von DATEV Anwendungen automatisch mit installiert werden. Sollte auf Ihrem DATEV-Rechner bzw. WT-Server DATEV connect fehlen, dann müssen Sie die DATEV connect Lizenz bestellen und manuell installieren. Für die Installation sind Adminrechte erforderlich.

Zuerst müssen Sie DATEV connect bestellen. Dieses Produkt ist kostenlos im DATEV Shop erhältlich.

Über folgendem Link kommen Sie direkt zur Bestellung: https://secure4.datev.de/web/de/datev-shop/betriebliches-rechnungswesen/datevconnect/

Nach erfolgreicher Bestellung starten Sie den DATEV Installationsmanager:

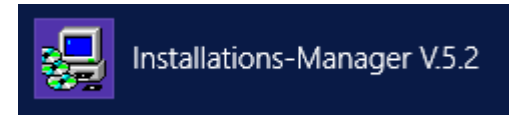

Rufen Sie die aktuellen Zugriffsrechte und Lizenzen über die Schaltfläche Andern Sie den Filter oben links auf "Neueste Produkte für diesen Rechner"

 $\nabla_{\theta}$ Neueste Produkte für diesen Rechner

doppelklicken Sie "DATEVconnect"

Falls die Meldung "Mögliche Probleme bei manueller Installation" kommt wählen Sie ignorieren

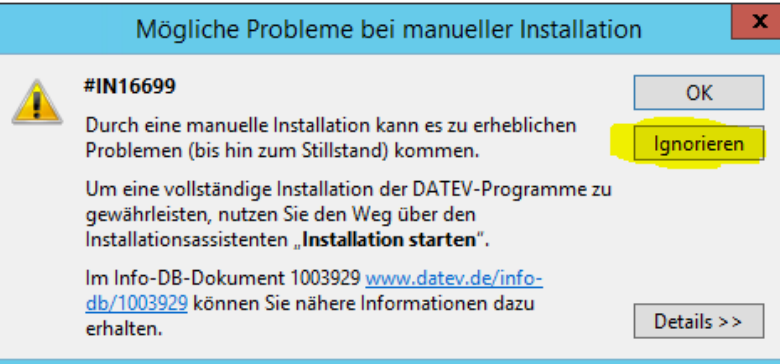

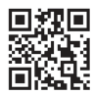

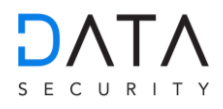

Im nun folgenden Fenster wählen Sie

Installieren

## Konfiguration von DATEVconnect

Den DATEVconnect-Konfigurationsassistenten finden Sie in DATEV-Aufgaben unter Organisation / Basissoftware / Kommunikation. Doppelklicken Sie hier, um die Anwendung DATEVconnect - Installation zu öffnen.

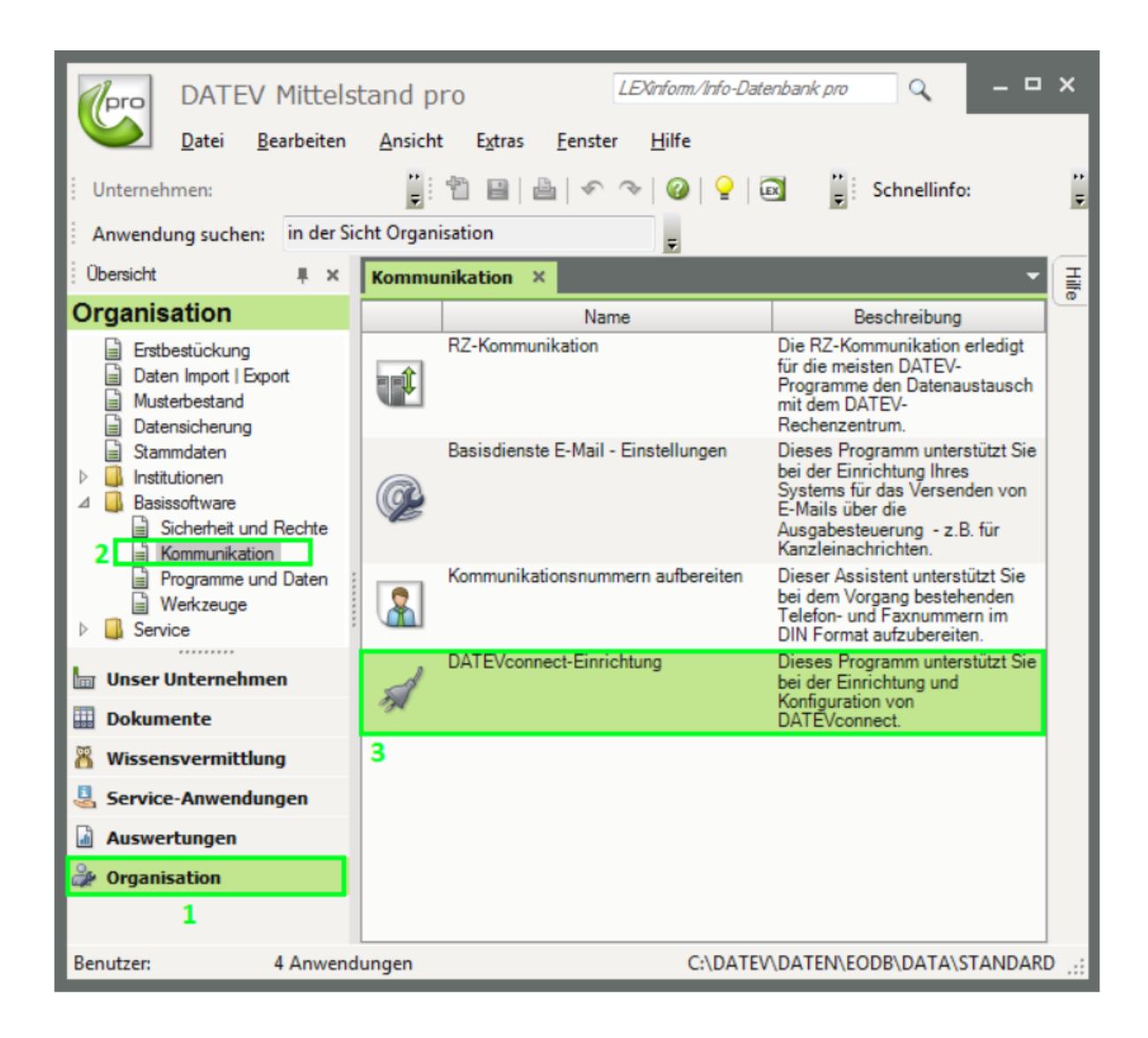

+49 (0) 8031 2 300 100 info@data-security.one www.data-security.one

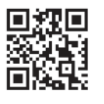

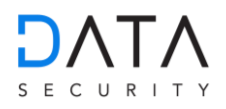

Beim ersten Starten des Konfigurationsassistenten ist der DATEVconnect - Dienst noch nicht konfiguriert. Die Konfiguration kann durch Klicken auf die Schaltfläche gestartet werden.

| A DATEVconnect-Einrichtung                                                                                                    |                    |
|----------------------------------------------------------------------------------------------------|--------------------|
| DATEVconnect-Dienst konfigurieren                                                                                                    |                    |
| DATEVconnect ist ein RESTful Webservice, der den bidirektionalen Datenaustausch zwischen DATEV-Produkten und ein<br>Partnersoftware ermöglicht.                                                                                                    | ier                |
| In dieser Übersicht können Sie den DATEVconnect-Dienst konfigurieren.                                                                                                    |                    |
| DATEVconnect                                                                                                    |                    |
| Status: NICHT KONFIGURIERT                                                                                                    |                    |
| Für den Einsatz von DATEVconnect ist es zwingend erforderlich, dass die DATEV Benutzerverwaltung eingerichtet is<br>verwendeten Benutzer mit einem Windows-Konto verknüpft sind.<br>Zur Nutzung von DATEVconnect muss eine Lizenz vorhanden sein, die kostenlos im DATEV-Shop bezogen werden I | it und die<br>kann |
| Weiterführende Informationen erhalten Sie in der Programmhilfe.                                                                                                    |                    |
| Kon                                                                                                    | figuration starten |
|                                                                                                    |                    |
|                                                                                                    |                    |
|                                                                                                    |                    |
|                                                                                                    | Schließen          |

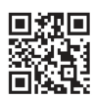

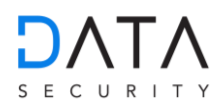

## Als Authentifizierungsmethode wählen Sie: "Basic"

| UTTOC                                                                                                    |                                                                                                    |                                                                                                    |                       |
|----------------------------------------------------------------------------------------------------|----------------------------------------------------------------------------------------------------|----------------------------------------------------------------------------------------------------|-----------------------|
| HITPS                                                                                                    |                                                                                                    |                                                                                                    |                       |
| Muss verw<br>Authentifizi                                                                                                    | rendet werden, wenn mit DATEVconnect über Rechnergrenzen<br>ierungsmethoden ausgewählt werden.                                                                                                    | hinweg kommuniziert wird. Es können verschiede                                                                                                    | ne                    |
| Authentifizi                                                                                                    | ierungsmethode                                                                                                    | Basic                                                                                                    | •]                    |
| Cross-Orig                                                                                                    | gin Resource Sharing (CORS)                                                                                                    |                                                                                                    |                       |
| Vertrauer                                                                                                    | nswürdige Seiten:                                                                                                    |                                                                                                    |                       |
| Lokales I                                                                                                    | Dateisystem als Quelle für Cross-Origin Requests zulassen:                                                                                                    |                                                                                                    |                       |
| Zertifikate                                                                                                    |                                                                                                    |                                                                                                    |                       |
| Für die vers<br>vorhanden,                                                                                                    | schlüsselte Kommunikation ist ein Zertifikat notwendig. Es mu<br>, wird ein selbstsigniertes Zertifikat generiert.                                                                                                    | as ein Zertifikat ausgewählt werden. Ist kein pass                                                                                                   | endes Zertifikat      |
| Eigene Zert                                                                                                    | tifikate                                                                                                    | Neuanlage von CN=V0AP033                                                                                                    | -                     |
|                                                                                                    |                                                                                                    |                                                                                                    |                       |
| HTTP<br>Kann nur zu<br>Authentifizi                                                                                                    | ur systeminternen Kommunikation mit DATEVconnect verwend<br>ierung.                                                                                                    | et werden. Die Authentifizierung erfolgt über die \                                                                                                  | Nindows-              |
| HTTP<br>Kann nur zu<br>Authentifizi<br>Cross-Orig<br>Vertrauer                                                                           | ur systeminternen Kommunikation mit DATEVconnect verwend<br>ierung.<br>gin Resource Sharing (CORS)<br>nswürdige Seiten:                                                                                                    | et werden. Die Authentifizierung erfolgt über die \                                                                                                  | Nindows-              |
| HTTP<br>Kann nur zu<br>Authentifizi<br>Cross-Orig<br>Vertrauer<br>Lokales I                                                              | ur systeminternen Kommunikation mit DATEVconnect verwend<br>ierung.<br>gin Resource Sharing (CORS)<br>nswürdige Seiten:<br>Dateisystem als Quelle für Cross-Origin Requests zulassen:                                                                                                    | et werden. Die Authentifizierung erfolgt über die V                                                                                                  | Nindows-              |
| HTTP<br>Kann nur zu<br>Authentifizi<br>Cross-Orig<br>Vertrauer<br>Lokales I<br>Enrichtung u                                              | ur systeminternen Kommunikation mit DATEVconnect verwend<br>ierung.<br>gin Resource Sharing (CORS)<br>inswürdige Seiten:<br>Dateisystem als Quelle für Cross-Origin Requests zulassen:<br>und Pniflauf                                                                                                    | et werden. Die Authentifizierung erfolgt über die \<br>V                                                                                             | Nindows-              |
| HTTP<br>Kann nur zu<br>Authentifizi<br>Cross-Orig<br>Vertrauer<br>Lokales I<br>Einrichtung u                                             | ur systeminternen Kommunikation mit DATEVconnect verwend<br>ierung.<br>gin Resource Sharing (CORS)<br>inswürdige Seiten:<br>Dateisystem als Quelle für Cross-Origin Requests zulassen:<br>und Prüflauf                                                                                                    | et werden. Die Authentifizierung erfolgt über die V                                                                                                  | Nindows-              |
| HTTP<br>Kann nur zu<br>Authentifizi<br>Cross-Orig<br>Vertrauer<br>Lokales I<br>Enrichtung u<br>Bei der Eini<br>Konfigurati               | ur systeminternen Kommunikation mit DATEVconnect verwend<br>ierung.<br>gin Resource Sharing (CORS)<br>nswürdige Seiten:<br>Dateisystem als Quelle für Cross-Origin Requests zulassen:<br>und Prüflauf<br>irichtung des Dienstes werden Funktionsnutzer und Maschinen<br>on übernommen. Beim anschließenden Prüflauf wird getestet,                                                                                                    | et werden. Die Authentifizierung erfolgt über die V<br>vollen gesetzt, das Zertifikat an den Port gebunde<br>b der Dienst angesprochen werden kann.  | Nindows-<br>n und die |
| HTTP<br>Kann nur zu<br>Authentifizi<br>Cross-Orig<br>Vertrauer<br>Lokales I<br>Ennichtung u<br>Bei der Eini<br>Konfiguratio              | ur systeminternen Kommunikation mit DATEVconnect verwend<br>ierung.<br>gin Resource Sharing (CORS)<br>nswürdige Seiten:<br>Dateisystem als Quelle für Cross-Origin Requests zulassen:<br>und Prüflauf<br>michtung des Dienstes werden Funktionsnutzer und Maschinen<br>on übernommen. Beim anschließenden Prüflauf wird getestet, o                                                                                                    | et werden. Die Authentifizierung erfolgt über die V<br>vollen gesetzt, das Zertifikat an den Port gebunde<br>bb der Dienst angesprochen werden kann. | Nindows-              |
| HTTP<br>Kann nur zu<br>Authentifizi<br>Cross-Orig<br>Vertrauer<br>Lokales I<br>Ennichtung u<br>Bei der Eini<br>Konfiguratik<br>Status Gi | ur systeminternen Kommunikation mit DATEVconnect verwend<br>ierung.<br>gin Resource Sharing (CORS)<br>inswürdige Seiten:<br>Dateisystem als Quelle für Cross-Origin Requests zulassen:<br>und Prüflauf<br>irichtung des Dienstes werden Funktionsnutzer und Maschinen<br>on übernommen. Beim anschließenden Prüflauf wird getestet, o                                                                                                    | et werden. Die Authentifizierung erfolgt über die V<br>vollen gesetzt, das Zertifikat an den Port gebunde<br>bb der Dienst angesprochen werden kann. | Nindows-<br>n und die |
| HTTP<br>Kann nur zi<br>Authentifizi<br>Cross-Orig<br>Vertrauer<br>Lokales I<br>Einrichtung u<br>Bei der Einri<br>Konfiguratio<br>Status  | ur systeminternen Kommunikation mit DATEVconnect verwend<br>ierung.<br>gin Resource Sharing (CORS)<br>inswürdige Seiten:<br>Dateisystem als Quelle für Cross-Origin Requests zulassen:<br>und Prüflauf<br>irichtung des Dienstes werden Funktionsnutzer und Maschinen<br>on übernommen. Beim anschließenden Prüflauf wird getestet, o<br>ESTOPPT<br>Setzen der Maschinenrolle                                                                                                    | et werden. Die Authentifizierung erfolgt über die N<br>vollen gesetzt, das Zertifikat an den Port gebunde<br>bb der Dienst angesprochen werden kann. | Nindows-              |
| HTTP<br>Kann nur zi<br>Authentifizi<br>Cross-Orig<br>Vertrauer<br>Lokales I<br>Einrichtung u<br>Bei der Einri<br>Konfiguratie<br>Status  | ur systeminternen Kommunikation mit DATEVconnect verwend<br>ierung.<br>gin Resource Sharing (CORS)<br>inswürdige Seiten:<br>Dateisystem als Quelle für Cross-Origin Requests zulassen:<br>und Prüflauf<br>irichtung des Dienstes werden Funktionsnutzer und Maschinen<br>on übernommen. Beim anschließenden Prüflauf wird getestet, o<br>ESTOPPT<br>Setzen der Maschinenrolle<br>Zertifikat an Port binden                                                                                    | et werden. Die Authentifizierung erfolgt über die N<br>vollen gesetzt, das Zertifikat an den Port gebunde<br>ob der Dienst angesprochen werden kann. | vindows-              |
| HTTP<br>Kann nur zi<br>Authentifizi<br>Cross-Orig<br>Vertrauer<br>Lokales I<br>Einrichtung u<br>Bei der Einrichtung u<br>Status GI       | ur systeminternen Kommunikation mit DATEVconnect verwend<br>ierung.<br>gin Resource Sharing (CORS)<br>inswürdige Seiten:<br>Dateisystem als Quelle für Cross-Origin Requests zulassen:<br>und Prüflauf<br>rrichtung des Dienstes werden Funktionsnutzer und Maschinen<br>on übernommen. Beim anschließenden Prüflauf wird getestet, o<br>ESTOPPT<br>Setzen der Maschinenrolle<br>Zertifikat an Port binden<br>Funktionsuser initialisieren                                                    | et werden. Die Authentifizierung erfolgt über die N<br>vollen gesetzt, das Zertifikat an den Port gebunde<br>b der Dienst angesprochen werden kann.  | vindows-              |
| HTTP<br>Kann nur zi<br>Authentifizi<br>Cross-Orig<br>Vertrauer<br>Lokales I<br>Ennichtung u<br>Bei der Eini<br>Konfiguratio<br>Status    | ur systeminternen Kommunikation mit DATEVconnect verwend<br>ierung.<br>gin Resource Sharing (CORS)<br>inswürdige Seiten:<br>Dateisystem als Quelle für Cross-Origin Requests zulassen:<br>und Prüflauf<br>michtung des Dienstes werden Funktionsnutzer und Maschinen<br>on übernommen. Beim anschließenden Prüflauf wird getestet, o<br>ESTOPPT<br>Setzen der Maschinenrolle<br>Zertifikat an Port binden<br>Funktionsuser initialisieren<br>DATEVconnect einrichten                          | et werden. Die Authentifizierung erfolgt über die N<br>vollen gesetzt, das Zertifikat an den Port gebunde<br>b der Dienst angesprochen werden kann.  | n und die             |
| HTTP<br>Kann nur zu<br>Authentifizi<br>Cross-Orig<br>Vertrauer<br>Lokales I<br>Enrichtung u<br>Bei der Ein<br>Konfiguratio<br>Status G   | ur systeminternen Kommunikation mit DATEVconnect verwend<br>ierung.<br>gin Resource Sharing (CORS)<br>nswürdige Seiten:<br>Dateisystem als Quelle für Cross-Origin Requests zulassen:<br>und Prüflauf<br>richtung des Dienstes werden Funktionsnutzer und Maschinen<br>on übernommen. Beim anschließenden Prüflauf wird getestet, o<br>ESTOPPT<br>Setzen der Maschinenrolle<br>Zertifikat an Port binden<br>Funktionsuser initialisieren<br>DATEVconnect einrichten<br>HelloConnect ausführen | et werden. Die Authentifizierung erfolgt über die V                                                                                                  | vindows-              |

Nachdem Sie Ihre Einstellungen geändert haben, können Sie auf die Schaltfläche "Speichern" klicken, um Ihre Konfiguration zu speichern. Die Anwendung konfiguriert dann den DATEVconnect -Dienst mit den eingegebenen Parametern. Nach Abschluss der Konfiguration (oder beim Neustart des Konfigurationsassistenten) wird der Status des Dienstes in einer Übersicht angezeigt.

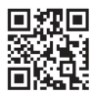

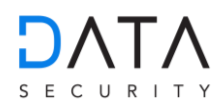

| A DATEVconnect-Einrichtun                                                                                                    | g                                                                                                    |                                  | - • ×               |  |  |  |  |
|----------------------------------------------------------------------------------------------------|----------------------------------------------------------------------------------------------------|----------------------------------|---------------------|--|--|--|--|
| DATEVconnect-D                                                                                                    | ienst konfigurieren                                                                                                    |                                  |                     |  |  |  |  |
| DATEVconnect ist ein RESTful Webservice, der den bidirektionalen Datenaustausch zwischen DATEV-Produkten und einer<br>Partnersoftware ermöglicht. |                                                                                                    |                                  |                     |  |  |  |  |
| In der Übersicht de                                                                                                    | In der Übersicht der installierten DATEVconnect-Versionen können Sie die Dienste konfigurieren bzw. starten und stoppen. |                                  |                     |  |  |  |  |
| DATEVconnect V1                                                                                                    | DATEVconnect V1                                                                                                    |                                  |                     |  |  |  |  |
| Status: GESTARTET                                                                                                    |                                                                                                    |                                  |                     |  |  |  |  |
| HTTPS:                                                                                                    |                                                                                                    |                                  |                     |  |  |  |  |
| URI                                                                                                    |                                                                                                    | https://V0AP033:58452/datev/api  |                     |  |  |  |  |
| Authentifizierungsmethode                                                                                                    |                                                                                                    | Basic                            |                     |  |  |  |  |
| Cross-Origin Resource Sha                                                                                                    | rring                                                                                                    | Dateisystem                      |                     |  |  |  |  |
| Zertifikat: CN=V0AP033<br>HTTP:<br>URI                                                                                                    |                                                                                                    | http://localhost:58454/datev/api |                     |  |  |  |  |
| Authentifizierungsmethode                                                                                                    |                                                                                                    | Windows                          |                     |  |  |  |  |
| Cross-Origin Resource Sha                                                                                                    | ring                                                                                                    | Dateisystem                      |                     |  |  |  |  |
|                                                                                                    |                                                                                                    | (B) Ko                           | nfiguration starten |  |  |  |  |
|                                                                                                    |                                                                                                    |                                  |                     |  |  |  |  |
|                                                                                                    |                                                                                                    |                                  |                     |  |  |  |  |
|                                                                                                    |                                                                                                    |                                  |                     |  |  |  |  |
|                                                                                                    |                                                                                                    |                                  |                     |  |  |  |  |
|                                                                                                    |                                                                                                    |                                  | Schließen           |  |  |  |  |

Sobald der Dienst erfolgreich gestartet wurde, wird er grün angezeigt und der Text "GESTARTET" ("Running") wird angezeigt.

Hier können Sie den Dienst starten oder stoppen.

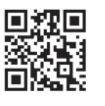